## CME – Uploading portraits

A. In order to upload the portrait images select the main folder of images and click Upload to upload the images. Copy the Index file and the Readme file (if available) to the same folder on your desktop or local hard drive. (See sample disk contents below)

**NOTE:** Some photographers will also send an administration disk. This disk CANNOT be used for yearbook purposes. This disk is for the administration for creating student list and ID cards. Make sure the disk you use indicates Yearbook Images.

| Date modified                    | Туре                                                                                                    | Size                                                                                                    |  |  |  |  |  |  |  |  |  |
|----------------------------------|----------------------------------------------------------------------------------------------------|----------------------------------------------------------------------------------------------------|--|--|--|--|--|--|--|--|--|
| Files Currently on the Disc (12) |                                                                                                    |                                                                                                    |  |  |  |  |  |  |  |  |  |
| 10/28/2014 8:37 AM               | File folder                                                                                                    |                                                                                                    |  |  |  |  |  |  |  |  |  |
| 10/28/2014 8:37 AM               | File folder                                                                                                    |                                                                                                    |  |  |  |  |  |  |  |  |  |
| 10/28/2014 8:37 AM               | File folder                                                                                                    |                                                                                                    |  |  |  |  |  |  |  |  |  |
| 10/28/2014 8:37 AM               | File folder                                                                                                    |                                                                                                    |  |  |  |  |  |  |  |  |  |
| 18/18/2014 8:37 AM               | File folder                                                                                                    |                                                                                                    |  |  |  |  |  |  |  |  |  |
| 10/28,2014 8:37 AM               | File folder                                                                                                    |                                                                                                    |  |  |  |  |  |  |  |  |  |
| 10/28/2014 8:37 AM               | File folder                                                                                                    |                                                                                                    |  |  |  |  |  |  |  |  |  |
| 10/28/2014 8:31 AM               | TXT File                                                                                                    | 1 KB                                                                                                    |  |  |  |  |  |  |  |  |  |
| 10/28/2014 8:37 AM               | Setup Information                                                                                                    | 1 KB                                                                                                    |  |  |  |  |  |  |  |  |  |
| 10/28/2014 8:31 AM               | TXT File                                                                                                    | 50 KB                                                                                                    |  |  |  |  |  |  |  |  |  |
| 10/28/2014 8:31 AM               | TXT File                                                                                                    | 113 KB                                                                                                    |  |  |  |  |  |  |  |  |  |
| 10/28/2014 8:31 AM               | TXT File                                                                                                    | 2 KB                                                                                                    |  |  |  |  |  |  |  |  |  |
|                                  | Date modified<br>10/28/2014 8:37 AM<br>10/28/2014 8:37 AM<br>10/28/2014 8:37 AM<br>10/28/2014 8:37 AM<br>10/28/2014 8:37 AM<br>10/28/2014 8:37 AM<br>10/28/2014 8:31 AM<br>10/28/2014 8:31 AM<br>10/28/2014 8:31 AM<br>10/28/2014 8:31 AM | Date modified     Type       10/28/2014 8:37 AM     File folder       10/28/2014 8:37 AM     File folder       10/28/2014 8:37 AM     File folder       10/28/2014 8:37 AM     File folder       10/28/2014 8:37 AM     File folder       10/28/2014 8:37 AM     File folder       10/28/2014 8:37 AM     File folder       10/28/2014 8:37 AM     File folder       10/28/2014 8:37 AM     File folder       10/28/2014 8:37 AM     File folder       10/28/2014 8:31 AM     TXT File       10/28/2014 8:31 AM     TXT File       10/28/2014 8:31 AM     TXT File       10/28/2014 8:31 AM     TXT File       10/28/2014 8:31 AM     TXT File       10/28/2014 8:31 AM     TXT File       10/28/2014 8:31 AM     TXT File |  |  |  |  |  |  |  |  |  |

**Note:** It is very important that you copy all the images from the individual folders to one folder on your desktop.

- B. Login to ConnectMe at <u>cm.friesens.com</u> and select *Upload Portraits* under the *Quick Links* menu.
- C. Under **STEP 1** click on the *Index File* Button and select the Index file that was copied to your desktop or hard drive.
- D. Click on the *Readme File* button and select the Readme file that was copied to your desktop or hard drive. (This step is optional, some portrait disks don't have this file)
- E. Select the *Image Folder* button and select the folder of images that was copied to your desktop or Hard Drive. Click on *Next*.

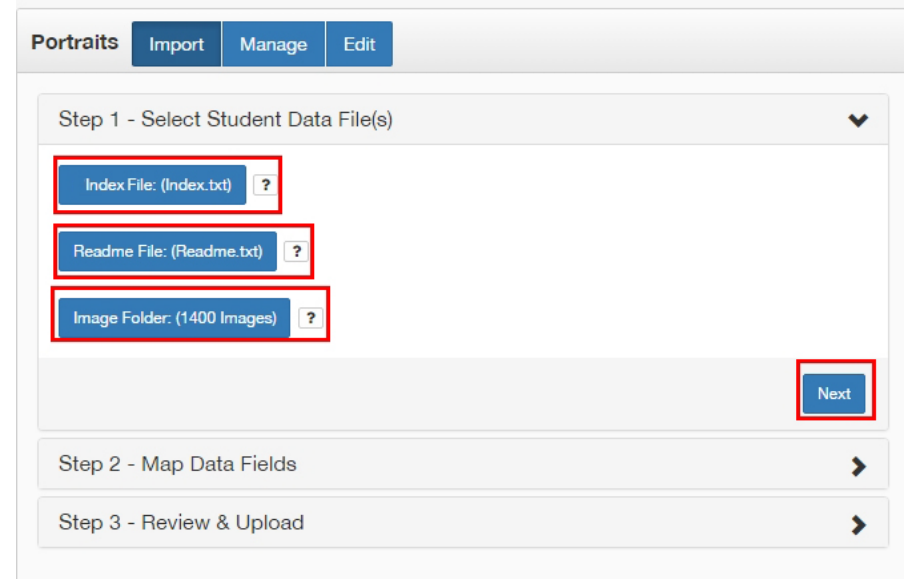

F. Under **STEP 2** match the Sample Data to the fields that they belong to. The required fields needed to upload are First Name, Last Name, Grade and Image name.

| ortraits Import N                                                                                                    | lanage Edit |           |      |  |  |  |  |  |
|----------------------------------------------------------------------------------------------------|-------------|-----------|------|--|--|--|--|--|
| Step 1 - Select Student Data File(s)                                                                                                    |             |           |      |  |  |  |  |  |
| Step 2 - Map Data Fields                                                                                                    |             |           |      |  |  |  |  |  |
| Please map the data fields from your master file to the PSPA data fields below. This may not be required if your photographer follows the PSPA standard. Note: The following fields are required: FirstName, LastName, ImageName, Grade |             |           |      |  |  |  |  |  |
| CD Field Name                                                                                                    | Sample Data | Мар То    |      |  |  |  |  |  |
| Column 1                                                                                                    | SDSS2015_YB |           | T    |  |  |  |  |  |
| Column 2                                                                                                    | STAFF       | Grade     | ¥    |  |  |  |  |  |
| Column 3                                                                                                    | 01314.TIF   | ImageName | ¥    |  |  |  |  |  |
| Column 4                                                                                                    | STAFF       |           | T    |  |  |  |  |  |
| Column 5                                                                                                    | AINGE       | Lastname  | •    |  |  |  |  |  |
| Column 6                                                                                                    | TERRY       | Firstname | T    |  |  |  |  |  |
| Column 7                                                                                                    | 9401164     |           | •    |  |  |  |  |  |
| Column 8                                                                                                    | STAFF       |           | T    |  |  |  |  |  |
|                                                                                                    |             |           |      |  |  |  |  |  |
| Previous                                                                                                    |             |           | Next |  |  |  |  |  |
| Step 3 - Review & U                                                                                                    | pload       |           | >    |  |  |  |  |  |

G. In STEP 3 review the information and ensure that it is correctly mapped. If the names on the list show in All Caps you can correct that by clicking on *Correct Casing*.
NOTE: If you receive any warning symbols beside the names in the list, hover your mouse curser over those symbols and it will indicate the issue.

| Step | 3 - Rev | iew & Upload   |       |                    |                  |        |               |                         | *  |
|------|---------|----------------|-------|--------------------|------------------|--------|---------------|-------------------------|----|
|      | Last Na | First NaMiddle | Grade | Home Teacher Major | r Minor          | Minor2 | Image Faculty | Custom1 Custom2 Custom3 |    |
|      | Berry   | Alannah        | 11    |                    |                  |        | 00823.TII     |                         | *  |
|      | Bilous  | Boston         | 08    |                    |                  |        | 00019.TII     |                         |    |
|      | Bing-M  | Dylan          | 12    |                    |                  |        | 01069.TII     |                         |    |
|      | Birarda | Conor          | 11    |                    |                  |        | 00824.TII     |                         |    |
|      | Birarda | Emily          | 08    |                    |                  |        | 00020.TII     |                         |    |
|      | Blocha  | Sabrina        | 09    |                    |                  |        | 00273.TII     |                         |    |
|      | Bogyo   | Donna          | STAFF |                    |                  |        | 01317.TII     |                         |    |
|      | Bolan   | Matthew        | 11    |                    |                  |        | 00825.TII     |                         |    |
|      | Bonn    | Nicholas       | 10    |                    |                  |        | 00529.TII     |                         |    |
|      | Bonner  | Hayley         | 11    |                    |                  |        | 00826.TII     |                         |    |
|      | Bonner  | Kennedy        | 10    |                    |                  |        | 00530.TII     |                         |    |
|      | Boreen  | Morgan         | 11    |                    |                  |        | 00827.TII     |                         |    |
|      | Borg    | Tate           | 11    |                    |                  |        | 00828.TII     |                         |    |
|      | Bosch   | Anika          | 10    |                    |                  |        | 00531.TII     |                         |    |
|      | Bouchey | Taylor         | 09    |                    |                  |        | 00274.TII     |                         |    |
|      | Rourdon | Taylor         | 10    |                    |                  |        | 00532 TII     |                         | *  |
| Prev | vious C | orrect Casing  |       | Number o           | of Students: 139 | 9      |               | Uplos                   | ad |

H. To begin importing the images click on *Upload*. At this point the images will be uploaded one by one into your account.

**NOTE:** Do not close this window or navigate to another window during the upload. This would cancel the upload and it would have to be re-done.

To continue to the next step see the CME – Managing\Editing Portraits Help doc.